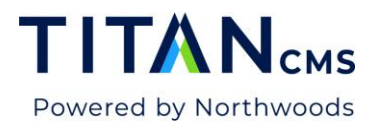

# **Arrange Content on Your Page**

### Page Layouts & Block Zones

| Page Layout     |  |
|-----------------|--|
| Center          |  |
| Home            |  |
| Left Nav Center |  |

A page layout has content zones and navigation zones. We use the terms Content Zones and Block Zones interchangeably – it is where the block will be positioned on the page.

When you add a block to a page, it automatically assigns it to the Center content zone. A page with a Center Layout can have blocks in the Center or Top content zones.

- Top Zone Only used for the top of the page and **must be used** with Block Styles Featured Image and/or Featured Text. This is what determines where your banner image is and how the text is placed over the image.
- *Center Zone* The is the default setting. If you are not working on a banner image or banner text, you can leave this set for Center.

## Add A Block Menu and Block Action Bar

| stem Blocks |                    |                  | Tools                |
|-------------|--------------------|------------------|----------------------|
| pplication  | Forms Editor       | SearchResults    | 💉 Edit Block Library |
| Data Detail | Freeform           | Segmented Search |                      |
| Data Editor | Login Block        | Site Map         |                      |
| Data List   | Page Share         | ТОС              |                      |
| FAQ         | Photo              | What's New       |                      |
| File Upload | Raw HTML           |                  |                      |
| Filter      | Registration Block |                  |                      |
|             |                    |                  |                      |

1. Add A Block Menu – This is how you add a new block to your page.

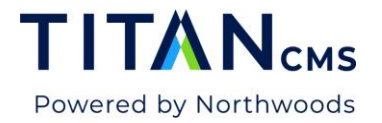

- 2. **Block Action Bar** You can only edit one block on a page at a time, and to activate the Block Action Bar for a block, just click on the block's title bar.
  - a. Rearrange block order vertically on the page
  - b. Collapse or expand the block
  - c. Display block styles

#### Change a Block's Content Zone

- 1. Select your block. You can tell if a block is selected because it will have a green line appear on the right.
- 2. Next, click the Edit Block Attributes gear.

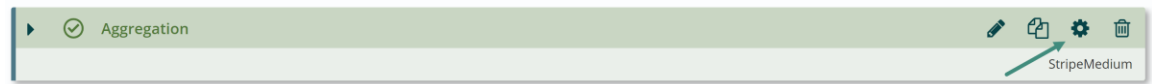

3. The Block Properties window will open.

| Block Settings                               |               |                    | Cancel | Done |
|----------------------------------------------|---------------|--------------------|--------|------|
| Block Styles Available Values Find           | Selec         | ted Values         |        |      |
| Circles                                      | Aggr<br>Strip | egation<br>eMedium |        |      |
| Featurelmage<br>FeatureOverlayDark10         | *             |                    |        |      |
| FeatureOverlayDark20<br>FeatureOverlayDark30 |               |                    |        |      |
| FeatureOverlayDark40                         | Ŧ             |                    |        |      |
| Block Zone                                   |               |                    |        | •    |
| Center<br>Top                                |               |                    |        |      |

- 4. The **Block Zone** drop-down will show you all available Block Zones for the page layout assigned to this page. If you don't see the zone you expected, check your Page Layout value in the Page Properties Edit Tab.
- 5. Select a block zone for your block.
- 6. Click OK.
- 7. Click Publish to save your work.

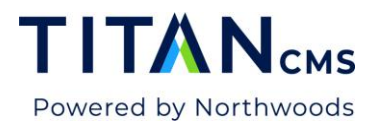

# Move Blocks Vertically Within a Page

- 1. Select one or more blocks.
- 2. Click the green arrows in the Block Action Bar to move the block up or down on the page.

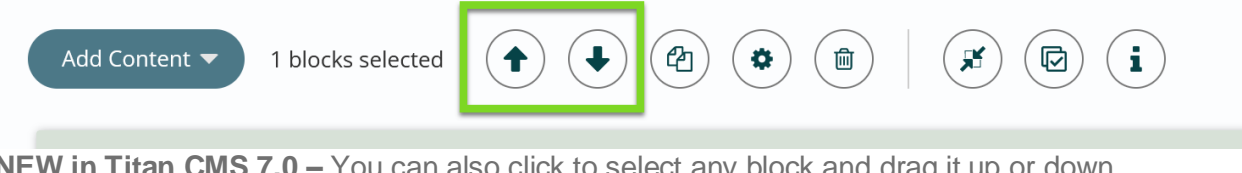

- NEW in Titan CMS 7.0 You can also click to select any block and drag it up or down to move it.
- 4. After you have made updates, the block bar will turn a darker green and have a checkmark to denote it has changed.

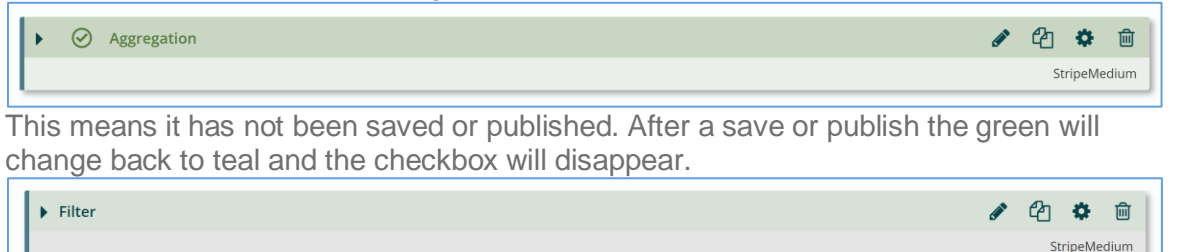

5. Click Publish to save your work.

# Multi-tag and Edit Block Attributes

1. Select the block(s) you'd like to modify.

|         | Publish   | Preview                   | Results | Content | Properties | More |             |   | C  | 1    | •    |
|---------|-----------|---------------------------|---------|---------|------------|------|-------------|---|----|------|------|
| 'est Bl | ock Libra | ary                       |         |         |            |      |             |   |    |      |      |
| î       | Add       | Content 🔻 3 blocks select | ted     | •       | ۲          | × (2 | i           |   |    |      |      |
|         |           | Freeform                  |         |         |            |      | Center Zone | 1 | ළු | ¢    | Û    |
| L       | •         | Freeform                  |         |         |            |      | Center Zone | 1 | ළු | ¢    | Ŵ    |
| L       | ١.        | Freeform                  |         |         |            |      | Center Zone | 1 | ළු | ¢    | Û    |
| L       |           |                           |         |         |            |      |             |   |    | Floa | st33 |
|         | •         | Freeform                  |         |         |            |      | Center Zone | ø | ළු | ¢    | ŵ    |
|         |           |                           |         |         |            |      |             |   |    | Floa | at33 |
| L       | •         | Freeform                  |         |         |            |      | Center Zone | ø | ළු | ¢    | Û    |
|         |           |                           |         |         |            |      |             |   |    | Floa | at33 |

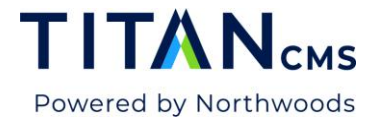

2. Click the settings button in the block action bar.

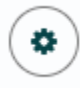

3. Add or remove block styles or update block zones as desired.

| iting Multiple Block Settings |   |   |                 |  |
|-------------------------------|---|---|-----------------|--|
| 8 Block Styles                |   |   |                 |  |
| Available Values              |   |   | Selected Values |  |
| - Find                        | Ŧ |   | Float33         |  |
|                               |   |   | Freeform        |  |
| FeatureOverlavDark50          | ^ |   | StripeMedium    |  |
| FeatureOverlavDark60          |   |   |                 |  |
| FeatureOverlavDark70          |   |   |                 |  |
| FeatureOverlavDark80          |   |   |                 |  |
| FeatureOverlayDark90          |   |   |                 |  |
| FeatureText                   |   | → |                 |  |
| FeatureTextOverlay            |   | • |                 |  |
| Float25                       |   |   |                 |  |
| Float50                       |   |   |                 |  |
| Float66                       |   |   |                 |  |
| Float75                       |   |   |                 |  |
| StripeDark                    |   |   |                 |  |
| StripeDefault                 |   |   |                 |  |
| StripeLight                   |   |   |                 |  |
|                               | * |   |                 |  |

4. Click done.